2025年6月

道銀グローバル WEB ご利用のお客さま 各位

株式会社北海道銀行

#### 外国送金の ISO20022 移行への対応にともなう 「道銀グローバル WEB」移行準備作業のお願い

いつも北海道銀行をご利用いただき、誠にありがとうございます。

当行では、2025年11月末までに予定されているSWIFT(国際銀行間通信協会)における外国 送金フォーマットの変更(ISO20022移行)に対応するため、2025年9月16日(火)に新フォ ーマットへの切り替えを実施し、「道銀グローバルWEB」の外国送金入力画面を変更いたします。

「道銀グローバル WEB」をご利用のお客さまにおかれましては、入力画面変更後もスムーズな 依頼書作成を行うため、**下記の「送金テンプレートの移行準備作業」を 2025 年 9 月 12 日(金) まで**にお願い申し上げます。

ご負担をおかけいたしますが、何とぞ、ご理解ご協力を賜りますようお願い申し上げます。

記

#### 1. ご対応が必要な移行準備作業について

- (1) お客さま情報のご確認 「道銀グローバル WEB」に登録されている<u>お客さま住所情報</u>を、新フォーマットに 基づいた内容で北海道銀行が再登録しております。 <u>お客さまには新フォーマットにおけるお客さま住所情報の内容を確認</u>していただ きたく存じます。
- (2)送金テンプレートの移行登録
   <u>お客さまには現在登録されている送金テンプレートの新フォーマットへの移行登</u>
   <u>録</u>をお願い申し上げます。
- ※確認、並びに移行登録お手続きの詳細は「道銀グローバル WEB IS020022 対応版 新画面 への移行ガイド」(P7~10)をご参照ください。

#### 2. 移行準備作業期間

2025年6月16日(月)~2025年9月12日(金)

※2025 年 9 月 16 日 (火) 以降は、これまでの送金テンプレートを使用したご送金依頼 ができなくなります。9月 12 日 (金) までのご対応をお願いいたします。

以上

<本件に関するお問い合わせ先> 北海道銀行 国際部 TEL (011) 233-1093 受付時間:銀行営業日9時~17時

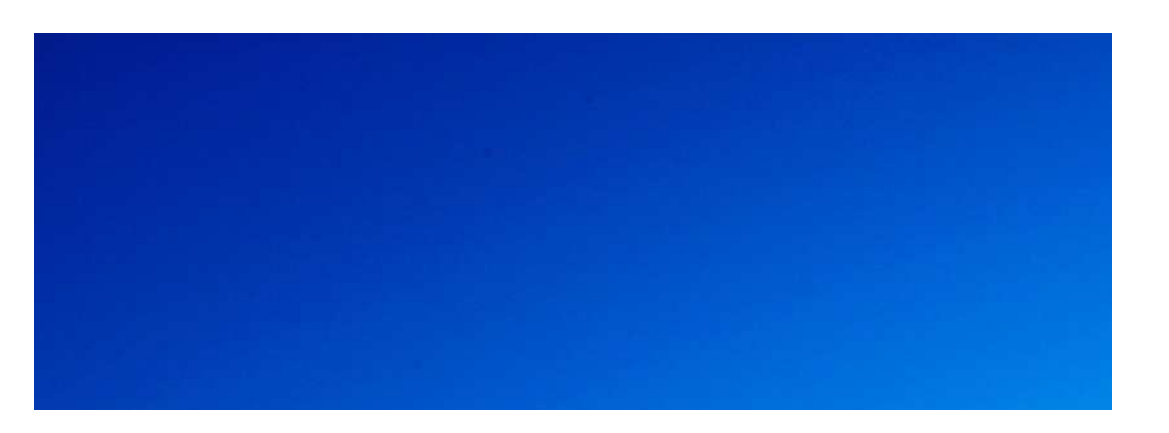

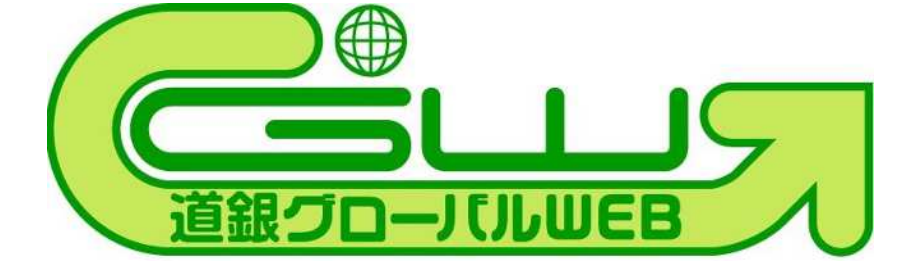

# ISO20022対応版 新画面への移行ガイド

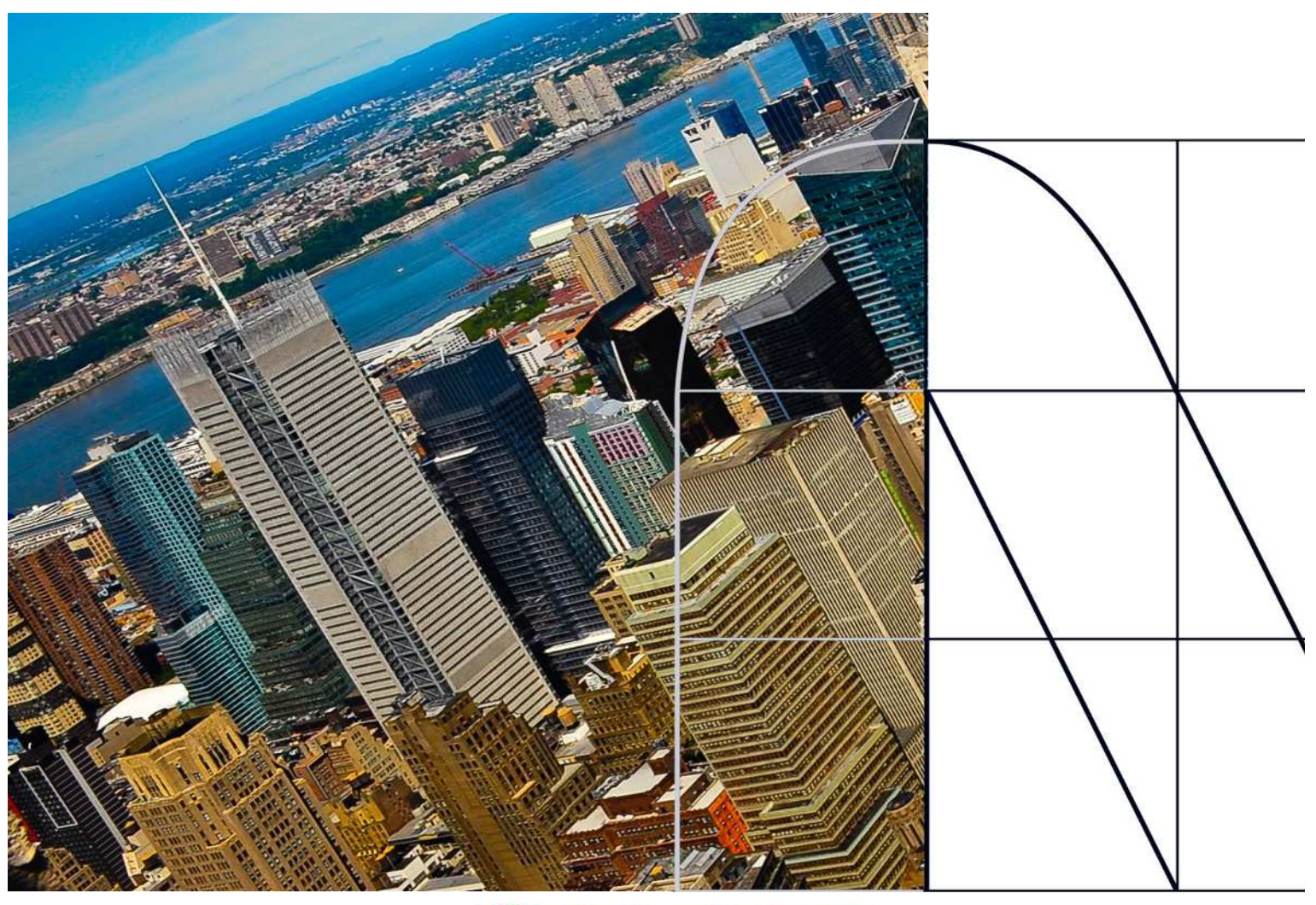

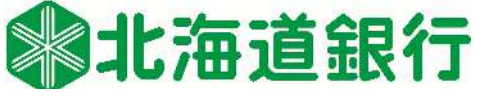

2025年6月

# 目次

| はじめに                       | p.2  |
|----------------------------|------|
| 1. ISO20022とは              | p.3  |
| 2.「道銀グローバルWEB」移行スケジュール     | p.4  |
| 3. ISO20022対応版の新画面に追加となる機能 | p.5  |
| 4. お客さまへのご依頼事項             | p.7  |
| 5. お問い合わせ先                 | p.14 |
|                            |      |
| 付録1.よくあるお問い合わせ             | p.15 |
| 付録2. 画面の変更点                | p.18 |

# はじめに

外国送金の決済ネットワークであるSWIFT(国際銀行間通信協会)から、 現在外国送金で使用している電文のフォーマットが2025年11月までに国際 規格の新フォーマット(ISO20022)に変更となることが公表されております。 この変更により、より多くの送金に関連する情報を送受信可能となるほか、 フォーマットの統一による送金取引の迅速化も期待されています。 新フォーマットへの変更に伴い、「道銀グローバルWEB」の仕向送金依頼画 面(入力項目)が変更となります。また、お客さまにはご登録情報を変更い

ただく等の対応が必要となります。

本資料では、フォーマット変更に伴う対応(ISO20022対応)の概要や、 「道銀グローバルWEB」における画面や機能変更点、お客さまにご対応いた だく内容をご案内いたします。

# 1. ISO20022とは

ISO20022とは、国際標準化機構が定める金融通信メッセージの国際規格です。 2025年11月までに外国送金のフォーマットがISO20022のフォーマットへ移行されます。

ISO20022への移行により、外国送金電文が従来のMTフォーマットからMXフォーマット (XML形式)という世界共通の規格に変更され、現行より多くの送金関連情報を送 受信可能となります。

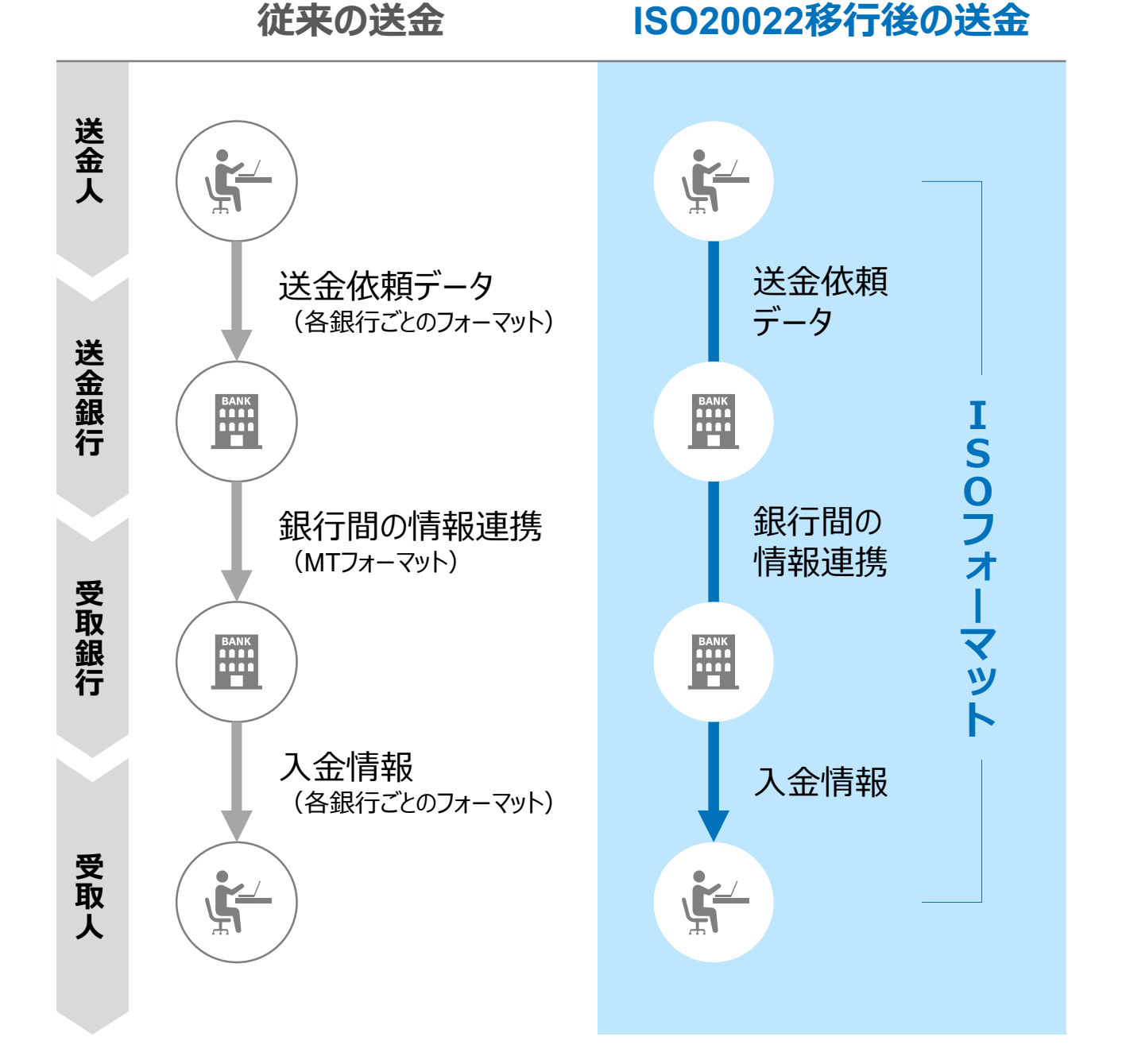

3

# 2.「道銀グローバルWEB」移行スケジュール

2025年11月以降は現行フォーマットが使用できなくなるため、「道銀グローバルWEB」では、2025年9月16日(火)より新フォーマットへ移行する予定です。

移行後は画面が変更となり、これまでご利用いただいていた仕向送金のテンプレートがお 使いいただけなくなります。そのため、2025年6月16日(月)~9月12日(金)を移行期間 とし、お客さまにテンプレートの移行等のご対応をいただきます。対応内容の詳細は、p.7 の「お客さまへのご依頼事項」をご参照ください。

2025年9月16日(火)以降を送金指定日とする仕向送金取引(先日付取引)は、 2025年8月18日(月)より依頼いただけます。依頼方法は、p.13の「新画面移行日以 降を送金指定日とする仕向送金取引の依頼方法」をご参照ください。

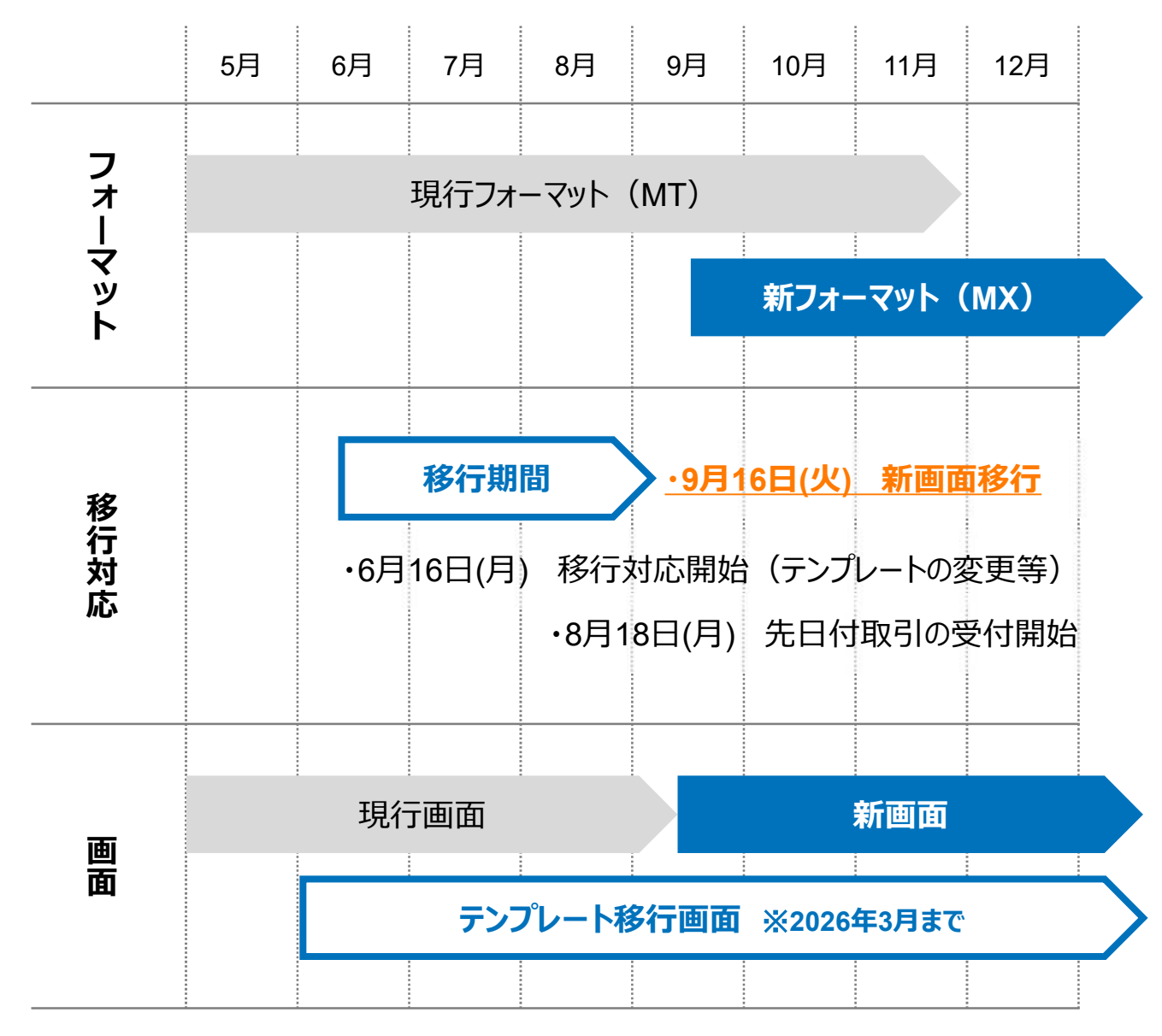

※テンプレート移行画面は2026年3月までご利用可能ですが、テンプレートを利用して 送金依頼をされるお客さまは早めの移行をお願いいたします。

# 3. ISO20022対応版の新画面に追加となる機能

新画面移行に伴い、新機能をお使いいただけるようになります。

### 1. IBAN/BIC検索

• 入力いただいたIBANコードまたはBICコードから銀行情報を取得し、入力欄に自動で 反映します。

| IBANコードからの              | 検索&自動入力                     |                                                                    |                                            |
|-------------------------|-----------------------------|--------------------------------------------------------------------|--------------------------------------------|
| 送金先銀行(CREDITOR          | AG ENT)                     |                                                                    | •                                          |
| 受取人口座                   | O IBAN⊐- K                  | 例) DE75100701009999999999<br>IBANコードをスペース区切りなしの左詰めで、<br>力してください。)  | (IBANから銀行情報取得)<br>入力してください。(IBAN採用国の場合は必ず入 |
| (CREDITOR ACCOUNT)      | ○ その他の口座番号                  | 店番 999 口座番号 例) 9999999999<br>IBAN以外の口座番号を指定される場合に入力<br>ず入力してください。) | してください。(国内向け送金の場合は店番も必                     |
| BIC (SWIFT) コード (BICFI) | DEUTDEBB101<br>お受取人取引銀行のBIC | BICから銀行情報取得) 銀行情報を入力して<br>(SWIFT) コードを8桁または11桁で入力してくが              | <u>て検索する</u><br>ださい。(必ずご入力をお願いします。)        |

BICコードからの検索&自動入力

※IBANは、主に欧州で採用される銀行口座の所在国、支店、口座番号を一意に特定するためのコードです。IBAN採用国向け送金の場合は必ずご入力ください。

※BIC(SWIFT)コードは、銀行間通信網(SWIFT)において銀行を特定するコードです。送金資金を確実に送金先銀行までお届けするため必ずご入力ください。

※IBAN/BICコードが不明な場合は 受取人さま等へご確認をお願いします。

### 2. 仕向送金一括依頼(XMLファイル)

- お客さまにて作成いただいたXMLファイルを利用し、一括で送金依頼データを登録することができる機能です。登録いただくファイルのフォーマットについては、お問い合わせ先(p.14)までお問い合わせください。
- ・現行の、全銀形式ファイルによる一括依頼機能は廃止となります。

登録ファイル情報

| 取引名      | 性向送金             |
|----------|------------------|
| ファイル名 必須 | ファイルを選択選択されていません |

## 3.取引照会期間の延長

- 従来1年間としていた取引の照会期間を、10年間に延長いたします(ISO移行日である2025年9月16日(火)以降のお取引が対象となります)。
- 取引後、1年を経過した取引については、「取引照会 [長期保存]」からPDFファイルにて取引内容や計算書等の照会が可能です。

仕向送金の照会

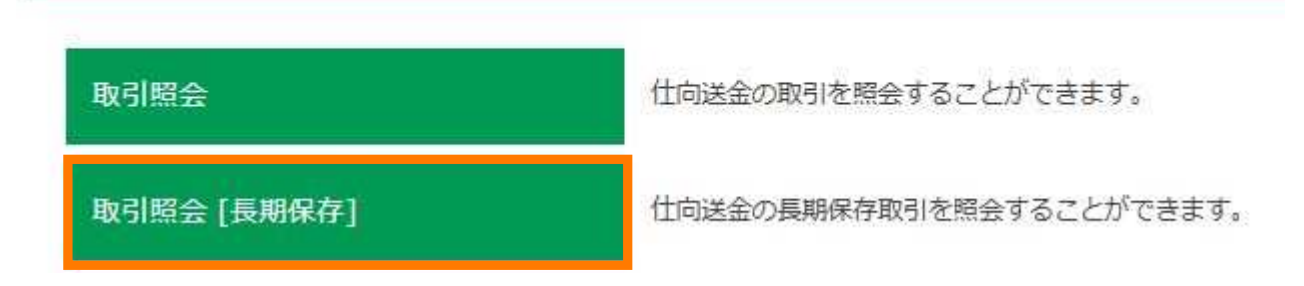

- 各取引の添付書類ファイルについても、照会期間延長の対象となります。
- 対象のお取引は下記のとおりです。

| お取引   | 照会メニュー   |
|-------|----------|
| 仕向送金  | 取引照会     |
|       | 決済明細照会   |
| 外貨預金  | 取引照会     |
| 輸入    | 取引照会     |
|       | 手数料明細照会  |
| 被仕向送金 | 取引照会     |
|       | 入金明細     |
| 為替予約  | 取引照会     |
| 各種手続き | 各種手続きの照会 |

# 4. お客さまへのご依頼事項

2025年6月16日(月)~2025年9月12日(金)を新フォーマットへの移行準備期間とさせていただきます。

本期間中に、当行にて登録させていただいたお客さま情報のご確認(STEP.1)および 既存テンプレートの新フォーマット移行(STEP.2)のご対応をお願いいたします。

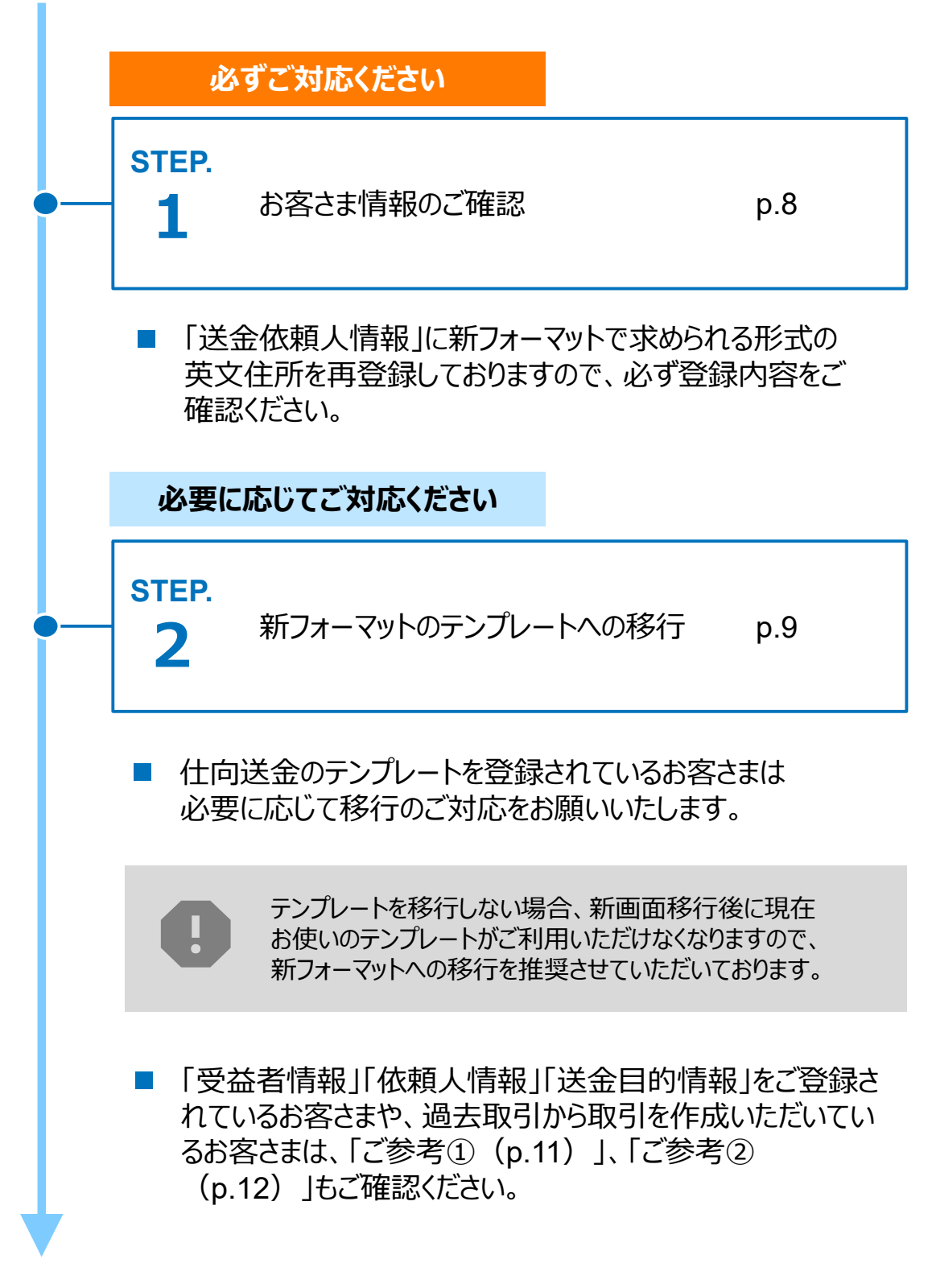

STEP.1

## お客さま情報のご確認

### 対応概要

### 必ずご対応ください

- 当行にお届出いただいているお客さまの住所情報を新画面の項目別に登録しております。
- 2025年6月16日(月)~2025年9月12日(金)の間に、企業情報が正しく登録されているか、トップ画面の各種管理メニュー>企業情報>「照会・変更」の「送金人情報」をご確認ください。

| <b>合</b><br>トップ(外為) | ⑤↓ 仕向送金 | <b>王</b> 劉<br>外貨預金 | <b>建成</b><br>輸入 | 。<br>被仕向送金 | ▲ ▲ 為替予約 | <b>し</b><br>各種管理 | その他取引 |  |
|---------------------|---------|--------------------|-----------------|------------|----------|------------------|-------|--|
| 企業情報                |         |                    |                 |            |          |                  | -     |  |
| 照会・愛                | 更       |                    | 企業              | 情報を照会、変更   | 更することがで  | きます。             |       |  |

#### 送金人情報

| ₩☆↓々       |                     |
|------------|---------------------|
| 医亚人白       | GAITAME CO,LTD.     |
| 送金人国名      | JP 日本               |
| 送金人住所      |                     |
| 部門名        | E-BUSINESS DIVISION |
| サブ部門名      |                     |
| 番地または通り名   | 1-1-1,MITA          |
| 建物番号       |                     |
| 建物名        | MITA BUILDING       |
| 707        |                     |
| 私書箱        |                     |
| 部屋番号       |                     |
| 郵便番号       | 1112222             |
| 市区町村または都市名 | MINATO              |
| 特定地区名      |                     |
| 特定地域名      |                     |
| 都道府県または州・省 | ТОКУО               |
| 送金人取引主体識別子 |                     |
| 金融機関名      | GAITAME BANK        |
| 店名         | HEAD OFFICE         |

※ご登録情報が届出住所と異なる場合は(例:スペルミス等)、お問い合わせ先 (p.14) あてにご連絡ください。 STEP.2

## 新フォーマットのテンプレートへの移行

### 対応概要

必要に応じてご対応ください

・現行フォーマットにて登録済みのテンプレートを、新フォーマットへ移行していただきます。

テンプレート移行手順(現行フォーマットから新フォーマットへの移行)

- ① トップ画面メニューから「仕向送金」を押下
- ② 仕向送金のISO20022移行>「テンプレートの移行」を選択

仕向送金のISO20022移行

テンプレートの移行

仕向送金取引のテンプレートをISO20022移行後のフォーマットに変更することができます。

③ テンプレート一覧から移行するテンプレートを選択(登録名称のリンクを押下)

④ 移行前情報を参照して移行後情報を入力

| 送金人 (DEBTOR)              | 移行前(現行)の情報                                      | •           |  |
|---------------------------|-------------------------------------------------|-------------|--|
| 送金人名(NAME) 必須             | ASP TEST NTTD<br>お受取人に通知する送金、名義を入力してください。       |             |  |
| 送金人国名(COUNTRY) 必須         | JAPAN 日本<br>国名を選択してください                         | V           |  |
| 送金人住所(POSTAL ADDRESS)     |                                                 |             |  |
| 移行前                       | MITA BUILDING 999, MITA 9-9-9, MINATO-KU, TOKYO | 2           |  |
| 移行後                       |                                                 |             |  |
| minika (constantinant)    | 例) SALES DEPARTMENT                             |             |  |
| APEJA (DEPARIMENT)        | 部門名(事業部・事業所名等)を入力してください。                        |             |  |
| サブ部門名                     | 例) SALES SECTION                                |             |  |
| (SUB DEPARTMENT)          | 部署名(部課・担当名等)を入力してください。                          |             |  |
| 番地または通り名                  | 例 9-9-9 MITA 移行後の項目                             |             |  |
| (STREET NAME)             | 市区町村以降の住所を入力してください。 (移行前の情報を参考)                 |             |  |
| 建物番号<br>(BUILDING NUMBER) | 建物番号を入力してください。                                  | 新フォーマットに入力) |  |

 ⑤
 入力が完了したら「
 内容確認
 > 」に進み、確認後「
 新丁
 > 」を

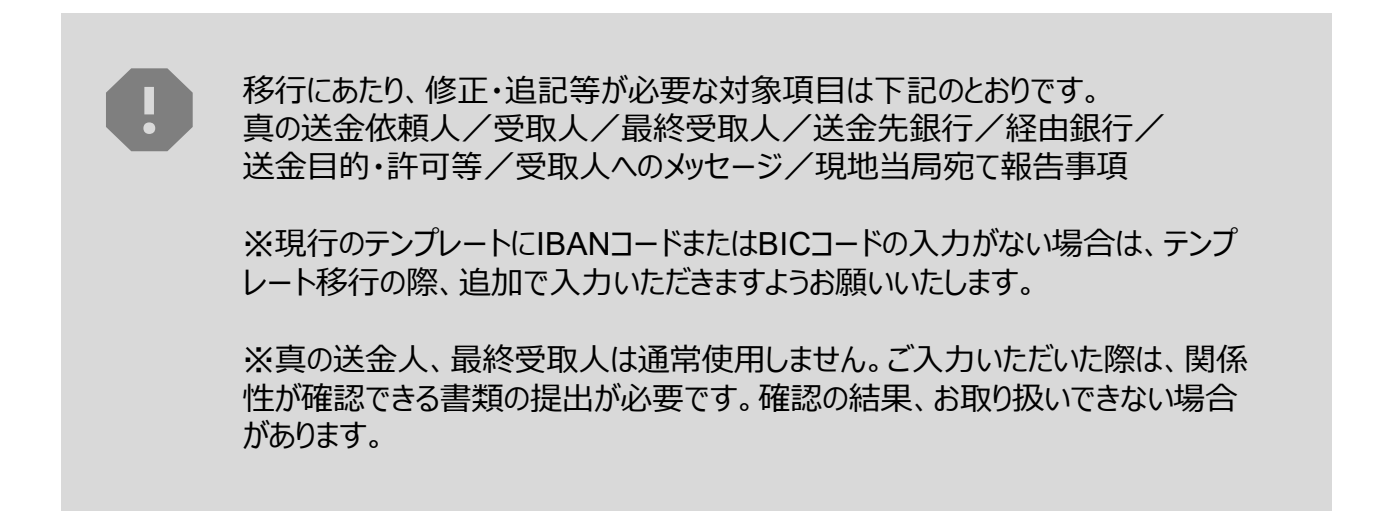

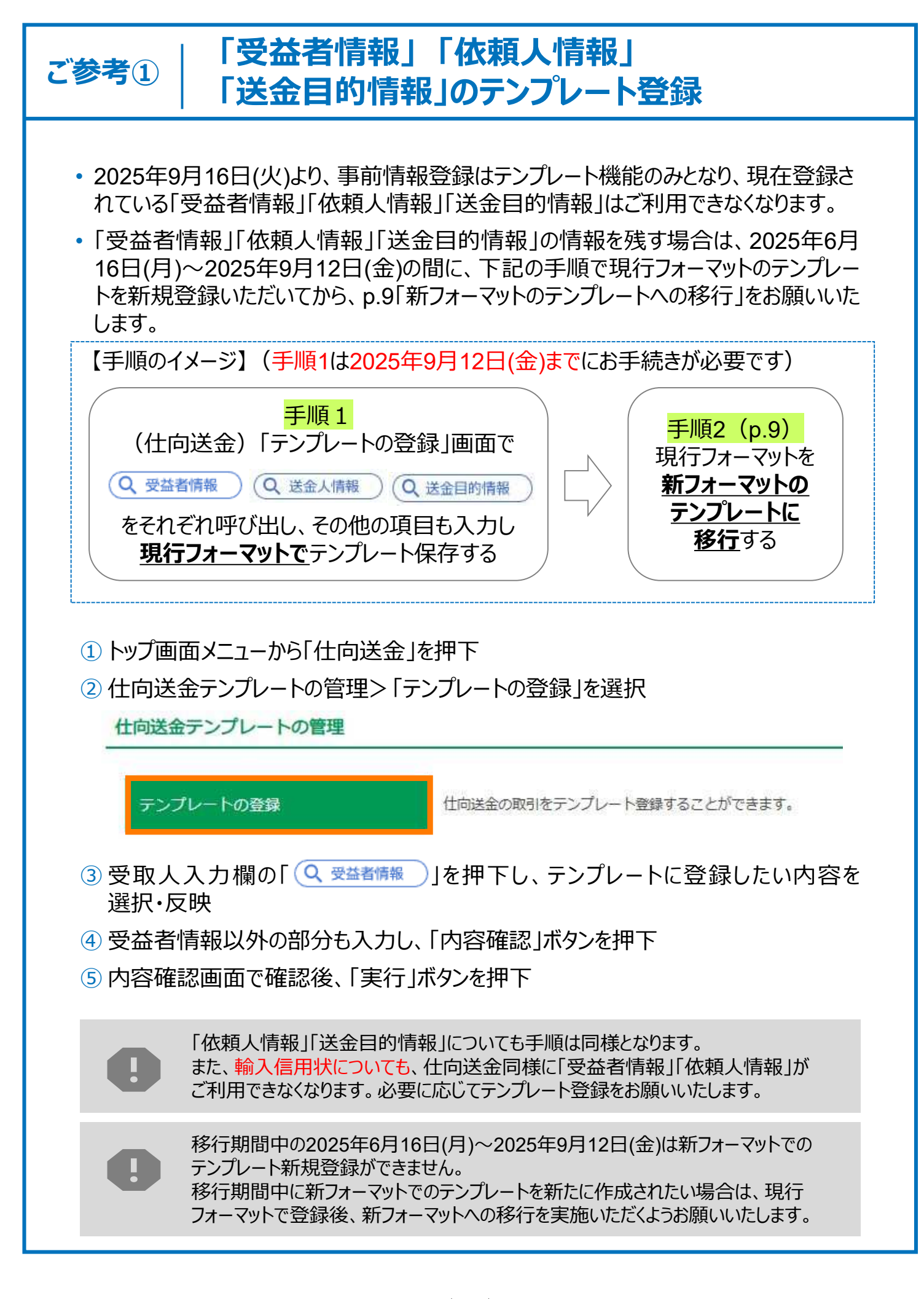

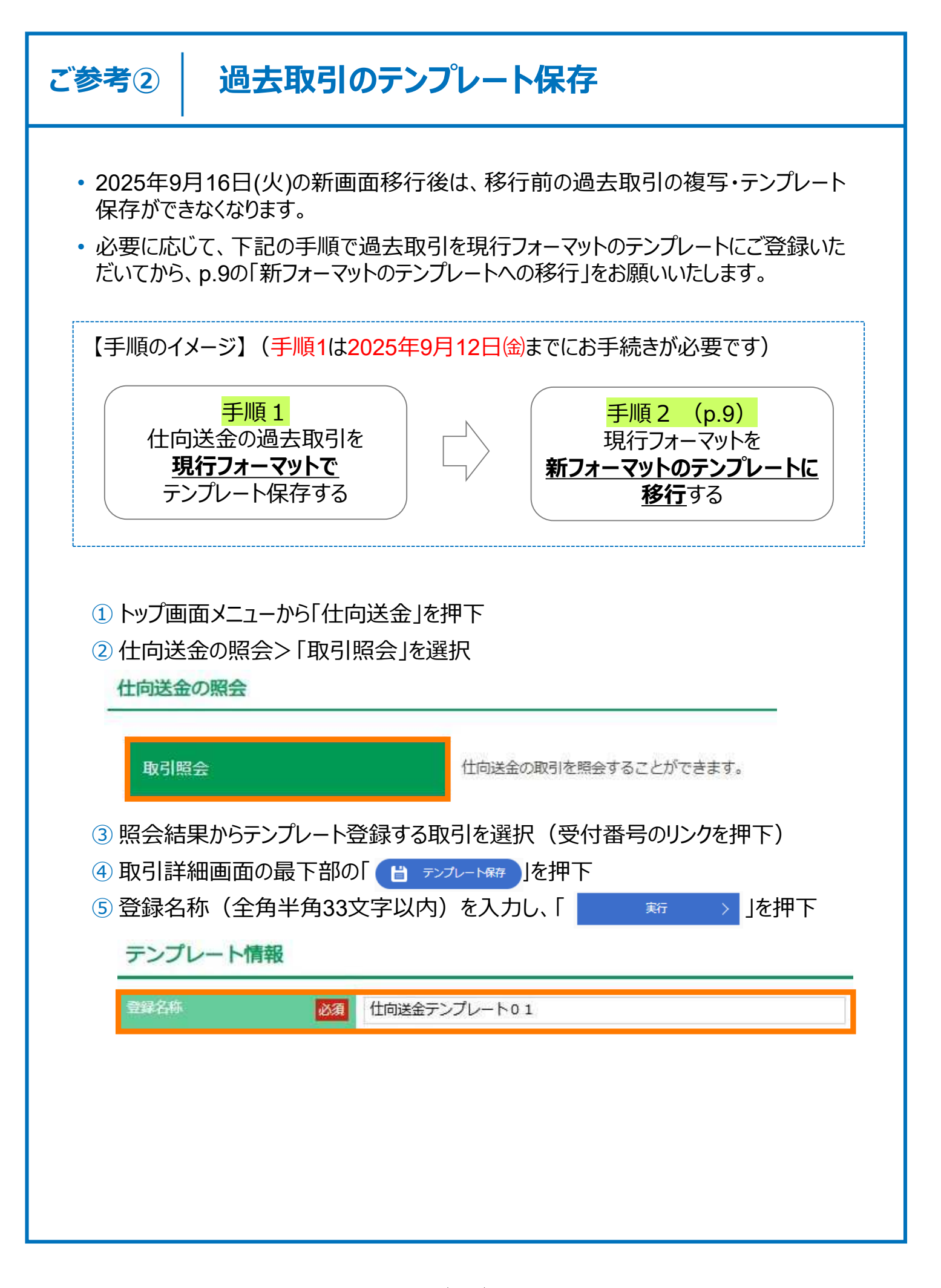

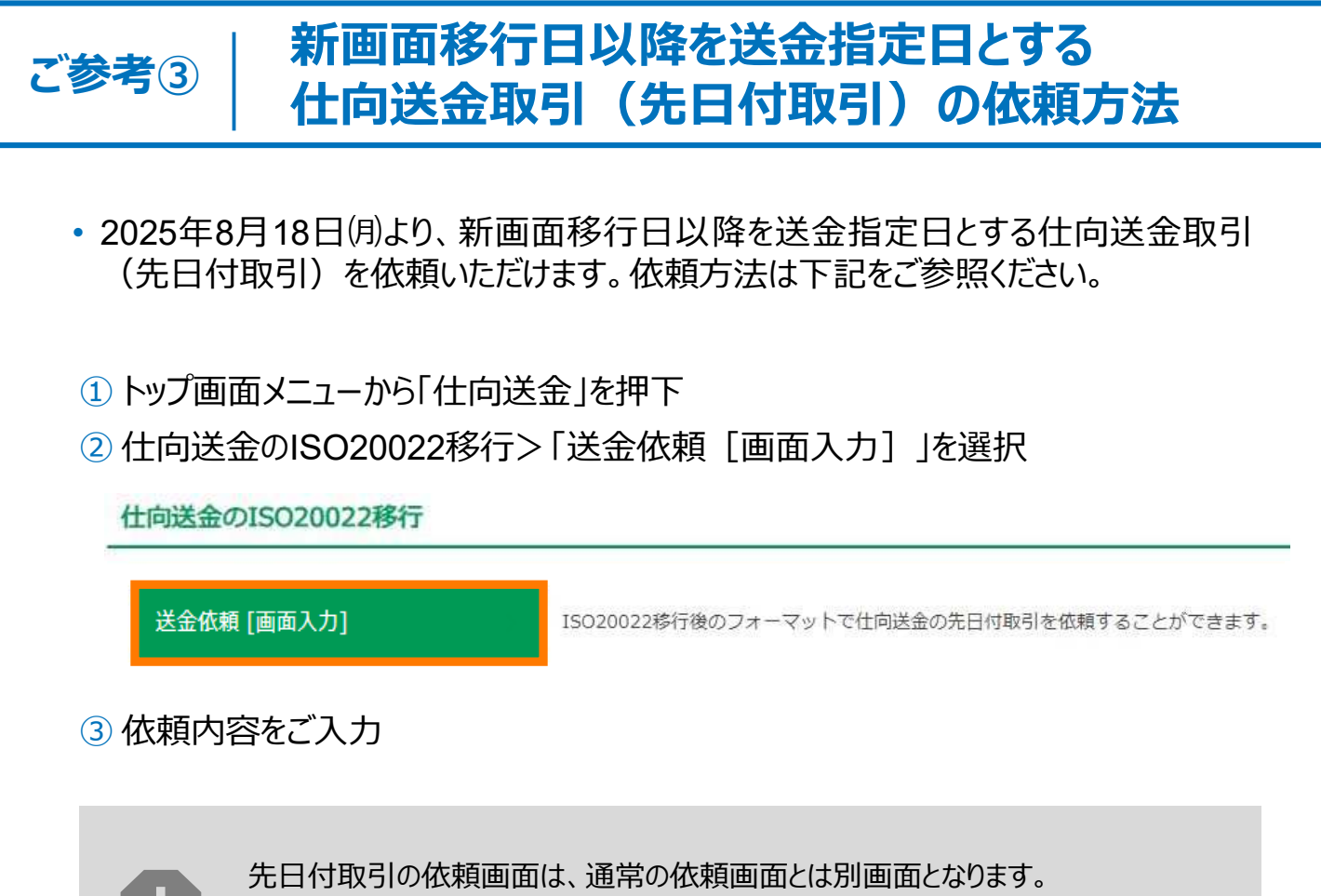

通常の依頼画面から新画面移行日以降を送金指定日とする仕向送金取引をご依頼いただいた場合、エラーとなりますのでご注意ください。

# 5. お問い合わせ先

• 新画面(新フォーマット)への変更に関するご不明点や、仕向送金・ISO20022 移行対応でお困りのことがございましたら、下記までご連絡ください。

株式会社北海道銀行 国際部

## ( 011-233-1093

受付時間:銀行営業日9時~17時

よくあるお問い合わせ(1/3)

Q1. 新画面移行によってログイン情報も変わりますか

A1. ログイン方法(ログインURLやログインID等)は変更いたしません。

Q2. 新画面移行前の過去取引は、移行後も参照可能ですか

A2. 移行後1年間は参照可能です。

Q3. 新画面移行前に作成した取引を、移行後に修正・承認することは可能ですか

A3. 差戻し・引戻し・削除のみ可能です。修正・承認はできません。

Q4. 新画面移行前に、新画面移行日以降を送金指定日とする仕向送金取引 (先日付取引)を依頼することは可能ですか

A4. 可能です。依頼方法は、p.13の「ご参考③」をご参照ください。

Q5. 送金テンプレートの移行は9月12日までに必ず行わなければならないのですか

A5. 必須ではありませんが、2025年9月16日(火)以降は旧テンプレートのまま送金を ご依頼いただくことができなくなるため、新テンプレートへの移行を推奨いたします。 新テンプレートへの移行画面(p.9)は、2026年3月までご利用可能ですが、 テンプレートを利用して送金依頼をされるお客さまはお早めに移行手続きをいた だけますようお願いいたします。 付録1

よくあるお問い合わせ(2/3)

Q6. 受取人住所はすべての項目を入力する必要がありますか

A6. 受取人住所は省略せずに正しく入力する必要がありますが、例えば「部門名 (DEPARTMENT)」や「建物番号(BUILDING NUMBER)」等に該当 がなければ入力いただく必要はございません。

ただし、受取人国ごとに各項目の入力要否が定められており、国名をご選択いただくと画面上にて必須項目については「必須」と表示されます。

なお、必須項目以外の住所を「その他住所」欄にまとめて入力いただくことも可能です。

**Q7.** 受取人住所の新フォーマットでの入力の仕方がわかりません

A7. 新フォーマットでは、住所情報を原則細分化して入力いただくことになります。 細分化した住所がどの項目に該当するかは受取人さまにご確認いただくようお 願いいたします。

Q8. BIC (SWIFT) コードと国別銀行コードはどちらを入力すればいいですか

A8. BIC(SWIFT)コードをご入力ください。送金先がアメリカや中国など、国別 銀行コードが必要な国の場合は、追加でご記入ください。

IBAN/BICを検索すると、自動的に本支店名や住所が出力されます。 Q9. 以前は手入力で別の本支店や住所を指定していましたが、これは修正する必要がありますか

A9. 修正の必要はございません。IBAN/BIC検索により自動出力される銀行情報 が、請求書等に記載の銀行住所と異なる場合がございます。 ただしIBAN/BICが正しく入力されていることを必ずご確認ください。 BIC(SWIFT) コードが正しければ送金可能です。BIC(SWIFT)コードは、本 支店・部署のコードがなく、総桁数は8桁または11桁です。 付録1

よくあるお問い合わせ(3/3)

Q10. IBANコード、BICコードがわかりません。入力しなくてもよいですか

A10. 送金資金を確実に送金先銀行までお届けするため、受取人さまへご確認いた だき必ずご入力ください。

Q11.「真の送金依頼人」「最終受取人」には何を入力するのですか

A11.「真の送金依頼人」「最終受取人」は通常使用しません。

「真の送金依頼人」は送金依頼いただく方とは別に、実際の送金依頼人となる方、「最終受取人」は受取人欄に記載いただいた受取人の方とは別に、最終的に送金資金を受け取られる方を指しますが、ご入力いただいた際は、関係性が確認できる書類の提出が必要です。

確認の結果、お取り扱いできない場合があります。

付録2

## 画面の変更点

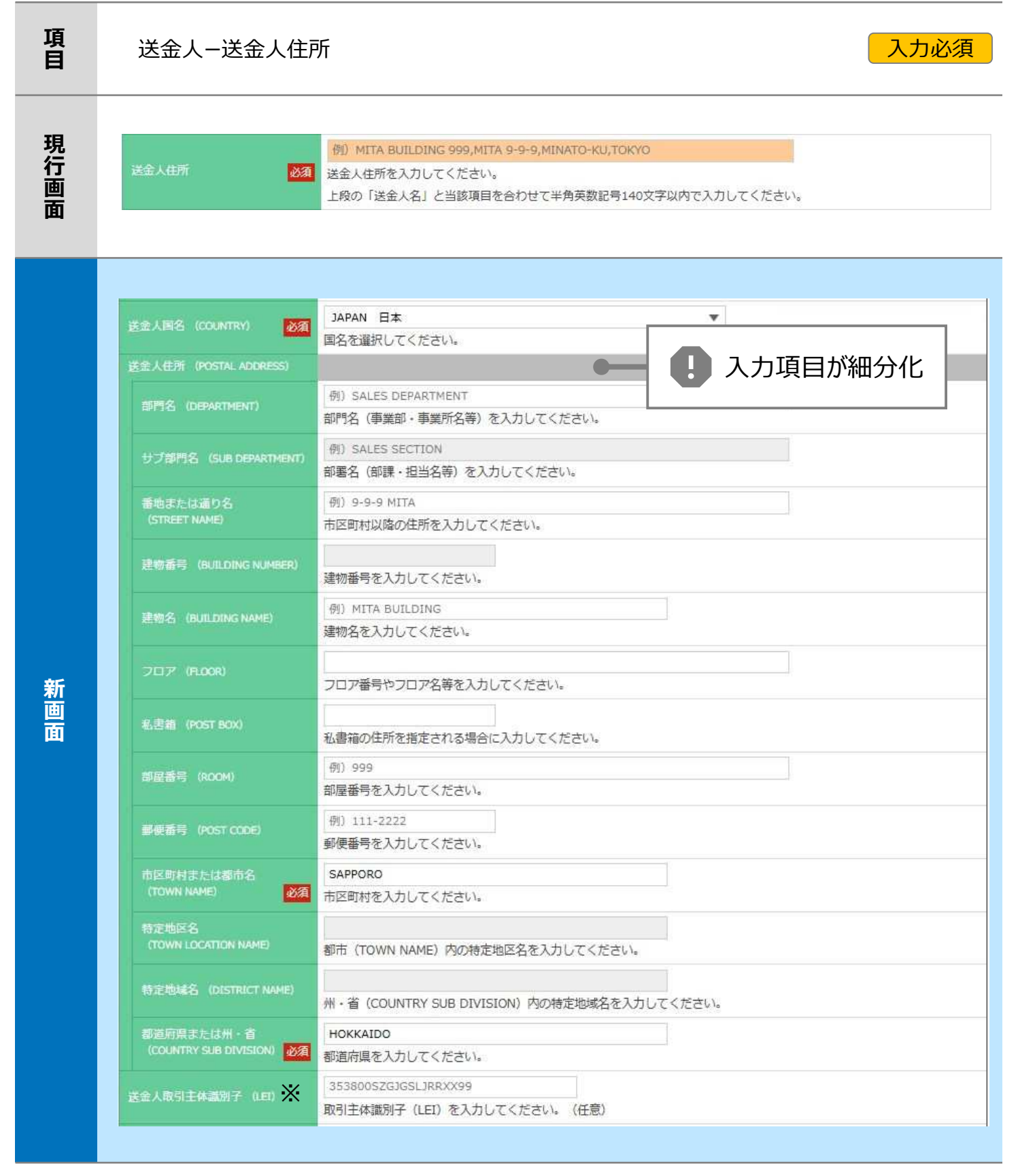

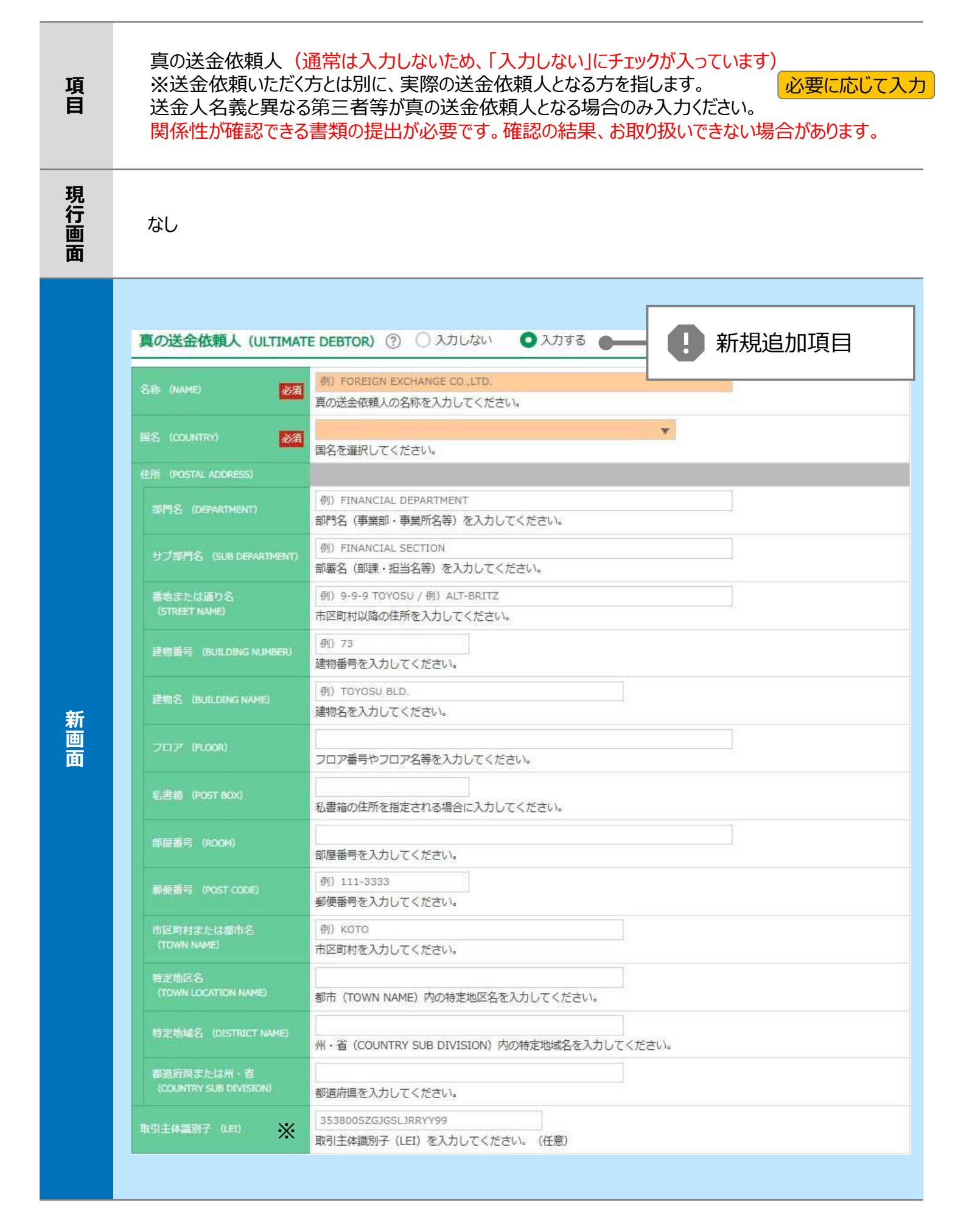

| 項<br>目 | 最終受取人(通常は入力しないため、「入力しない」にチェックが入っています)<br>※受取人欄に記載いただいた受取人の方とは別に、最終的に送金資金を受け取られる方を指します。<br>受取人と異なる第三者等が最終受取人となる場合のみ入力してください。<br>確認の結果、お取り扱いできない場合があります。 |                                                                           |  |  |  |
|--------|----------------------------------------------------------------------------------------------------|---------------------------------------------------------------------------|--|--|--|
| 現行画面   | なし                                                                                                    |                                                                           |  |  |  |
|        | 最終受取人(ULTIMATE CF                                                                                                    | REDITOR) ⑦ 〇 入力しない 〇 入力する 🗕 🌓 新規追加項目                                      |  |  |  |
|        | 名称 (NAME) 记者                                                                                                    | <del>所)ABC CO.,LTD.</del><br>最終受取人の名称を入力してください。                           |  |  |  |
|        | 調路 (COUNTRY)                                                                                                    | ▼                                                                         |  |  |  |
|        | 住所 (POSTAL ADDRESS)                                                                                                    |                                                                           |  |  |  |
|        | 創門名 (DEPARTMENT)                                                                                                    | 例〉FINANCIAL DEPARTMENT<br>部門名(事業師・事業所名等)を入力してください。                        |  |  |  |
|        | サブ部門名 (SUB DEPARTMENT)                                                                                                    | <ul><li> 南) FINANCIAL SECTION </li><li> 部署名(部課・担当名等)を入力してください。 </li></ul> |  |  |  |
|        | 通り名・豪地 (STREET NAME)                                                                                                    | 例)W. 33RD ST<br>通り名・番地を入力してください。                                          |  |  |  |
|        | 建物面积 (BUILDING NUMBER)                                                                                                    | 一例〉500<br>建物番号を入力してください。                                                  |  |  |  |
|        | 题物名 (BUILDING NAME)                                                                                                    | (例) 30 HUDSON YARDS<br>建物名を入力してください。                                      |  |  |  |
| 新画     | 707 (ROOR)                                                                                                    | 例) 62<br>フロア番号やフロア名等を入力してください。                                            |  |  |  |
| 面      | 私書稿 (POST BOX)                                                                                                    | 私言箱の住所を指定される場合に入力してください。                                                  |  |  |  |
|        | 部层香芍 (ROOM)                                                                                                    | 部屋器号を入力してください。                                                            |  |  |  |
|        | 新使器号 (POST CODE)                                                                                                    | 例)10001<br>郵便番号を入力してください。                                                 |  |  |  |
|        | 都市名(TOWN NAME)                                                                                                    | 何)NEW YORK<br>都市名を入力してください。                                               |  |  |  |
|        | 特定地区名<br>(TOWN LOCATION NAME)                                                                                                    | 都市(TOWN NAME)内の特定地区名を入力してください。                                            |  |  |  |
|        | 特定地域名(DISTRICT NAME)                                                                                                    | 州・省(COUNTRY SUB DIVISION)内の特定地域名を入力してください。                                |  |  |  |
|        | (COUNTRY SUB DIVISION)                                                                                                    | (例) NY<br>州・省を入力してください。                                                   |  |  |  |
|        | 取引主体裁别子 (1日) 🔆                                                                                                    | 取引主体識別子(LEI)を入力してください。(任意)                                                |  |  |  |
|        | 本語所在国または居住国<br>(COUNTRY OF RESIDENCE)                                                                                                    | ▼<br>最終受敗人の本店(本社)所在国または実際の居住国が住所の国名と異なる場合に選択してください。                       |  |  |  |

#### 送金先銀行 – 受取人口座

項目

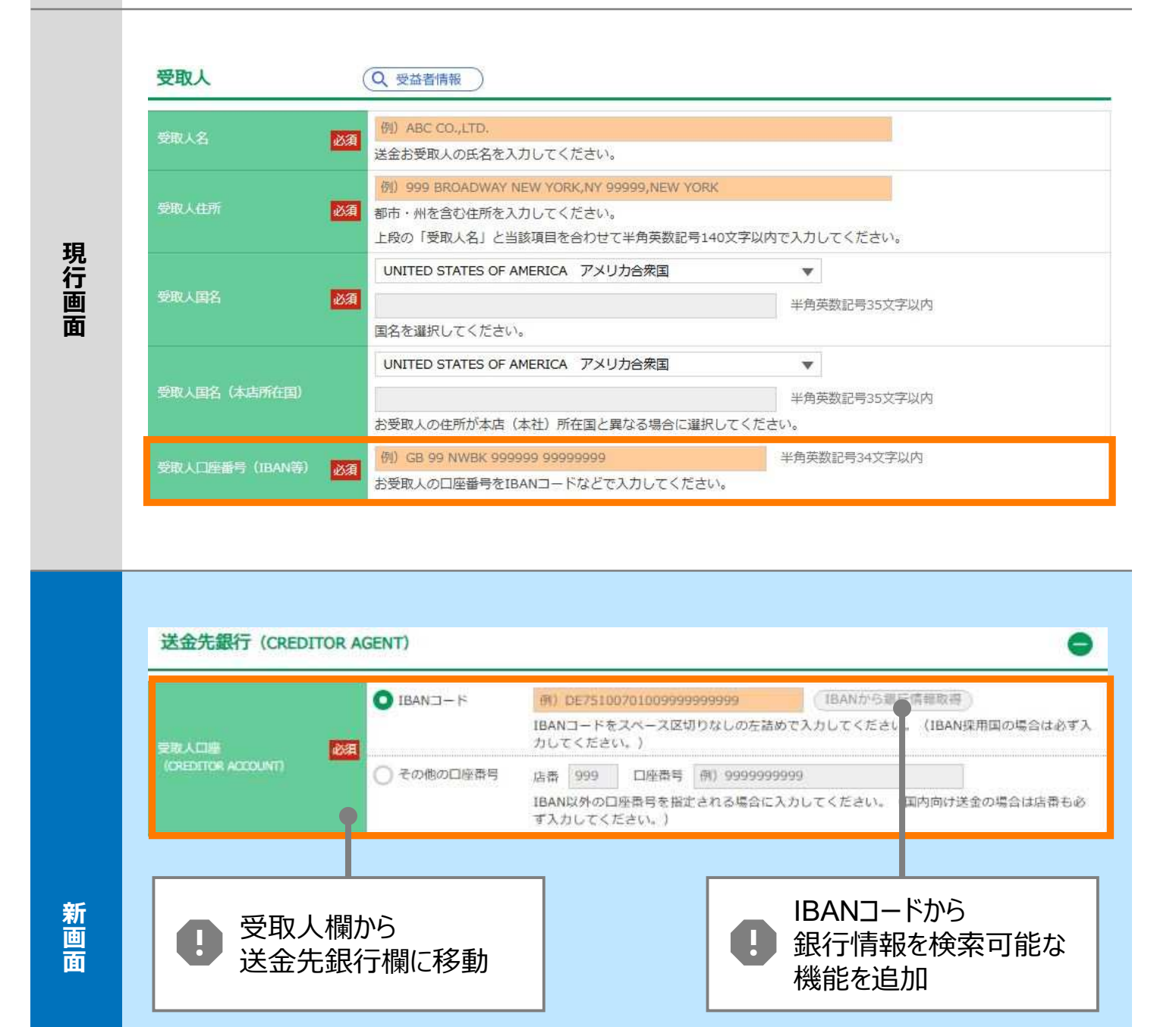

入力必須

IBANコードを入力しない場合は、「その他口座番号」に口座番号を入力いただきます。

| 項<br>目 | BIC(SWIFT)コード(BICFI) 入力必須 入力必須                    |                                                                                                    |                                                                                                    |                                                           |  |
|--------|---------------------------------------------------|----------------------------------------------------------------------------------------------------|----------------------------------------------------------------------------------------------------|-----------------------------------------------------------|--|
| 現行画面   | BIC (SWIFT) ⊐—f <sup>2</sup>                      | (BICコード) 半f<br>お受取人取引銀行のBIC (SW<br>ださい。)                                                                                                    | ۹英数8文字または11文字<br>′IFT)コードを8桁または11桁で入力してくだ                                                                                                    | さい。(正確を期すため、なるべく入力してく                                     |  |
| 新画面    | BIC (5WIFT) コード (BICFI)<br>検索<br>検索方法             | DEUTDEBB101       (1)         お受取人取引銀行のBIC (SW         の       BICコードから検索         (1)       BICコードから検索         (2)       BICコードから検索         (2)       BICコードから検索         (2)       BICコードから検索         (2)       BICコードから検索         (2)       BICコードから検索         (3)       DEUTDEBB101         (4)       新受取人取引銀行のBIC (SW | ICから銀行情報取得       銀行情報を入力してくだ         IFT) コードを8桁または11桁で入力してくだ         コードから         「情報を検索可能な<br>きを追加         角英数11文字以内/前方一致         NIFT) コードを8桁または11桁で入力してくだ         秋り込み | <u>使菜する</u><br>さい。 (必ずご入力をお願いします。)<br>こい。 (必ずご入力をお願いします。) |  |
|        | BIC (SWIFT) ⊐-+<br><u>DEUTDEBB101</u><br>BERLIN I | 翻行名<br>·支店名<br>E BANK AG                                                                                                    | 国名<br>御命名<br>GERMANY ドイツ<br>BERLIN                                                                                                    | 通り名・普地<br>UNTER DEN LINDEN                                |  |
|        |                                                   |                                                                                                    | 別画面で銀行名・<br>都市名からBICコー<br>検索可能                                                                                                    | -ドを                                                       |  |

| 項<br>目 | 国別銀行コード ※ 必要に応じて入力                       |                                                |  |
|--------|------------------------------------------|------------------------------------------------|--|
| 現行画面   | なし                                       |                                                |  |
|        | 成別離行コード                                  | アメリカのABAナンバーや中国のCIPSなど送金内容により必要となる場合に入力してください。 |  |
|        | 決清機関 (QLEARING SYSTEM<br>IDENTIFICATION) | ▼<br>決済機関 (クリアリング・コード)を選択してください。               |  |
| 新      | 総行コード<br>(MEMBER IDENTIFICATION)         | XXXXXXXXXXXXX99<br>銀行コードを入力してください。             |  |
| 面面     | 1 新規追加                                   | 加項目                                            |  |

※国別銀行コード:アメリカのABAナンバー、英国のSORTコード、カナダのTRANSITナンバー、オーストラリアの BSBナンバー、中国のCNAPSコード等の、各国が個別に保有する銀行番号を指します。

| 項<br>目 | 経由銀行                                                                                                    | 必要に応じて入力                                                                                                    |
|--------|----------------------------------------------------------------------------------------------------|----------------------------------------------------------------------------------------------------|
| 現行画面   | <b>送金先銀行</b><br>(一部省略)<br>経曲銀行                                                                                                    | 例) BANK OF NEW YORK,<br>TOKYO BRANCH,<br>TOKYO                                                                                                    |
| 新画面    | 経由銀行(INTERMEDIARY<br>BIC (SWIFT) コード 必須<br>(BICFI) ゆ須<br>銀行名 (NAME) 必須<br>国名 (COUNTRY) 必須<br>巨所 (POSTAL ADDRESS)<br>支店名 (DEPARTMENT)<br>田気所名 (SUB DEPARTMENT)<br>通り名・番地 (STREET NAME)<br>建物番号 (BUILDING NUMBER)<br>建物番号 (BUILDING NUMBER)<br>建物番号 (BUILDING NAME)<br>フロア (FLOOR)<br>私書箱 (POST BOX)<br>部屋番号 (POST CODE)<br>都市名 (TOWN NAME)<br>特定地区名<br>(TOWN LOCATION NAME)<br>特定地域名 (DISTRICT NAME)<br>州・者<br>(COUNTRY SUB DIVISION) | ACENT) ② ③ 入力はW ④ 入力する       ① 力口口EFF ① ① ⑦ ⑦ ⑦ 潤 爾 第 ○ 入力 工 萬 素 3         第10日 ○ ○ 万 市 ○ 万 第 ○ 万 第 ○ ○ 万 ○ ○ 万 ○ ○ ○ ○ |

| 項<br>目 | 送金目的·許可等-         | -送金理由 入力必須                                                                                                    |
|--------|-------------------|----------------------------------------------------------------------------------------------------|
| 現行画面   | 送金理由              | 例 AUTO PARTS<br>送金目的が「輸入」「仲介貿易」の場合は「具体的な商品名」を、「資本」「その他」の場合は「送金理由」を「22文字以<br>内」で入力してください。                                                                           |
| 新画面    | 送金理由 (DETAILS) 论闭 | カテゴリー       ・         送金理由を各カテゴリから選択してく了       ・         」 声扱入力する       例) STATIONE Y GOODS         送金目的が「輸入」または「仲介貿易」の場合は「具体的な商品名」を、「資本」または「その他貿易外」の場合は「送金理由を選択可能 |

原則としてカテゴリーからご選択ください。選択肢がない場合のみ直接入力が可能です。 カテゴリーの選択があっても直接入力されている場合には本欄直接入力の内容を優先します。

項

| 項<br>目 | 送金目的·許可等·                                   | -送金理由コード※、 国際                                                       | 収支項目番号※                   | 必要に応じて入力          |
|--------|---------------------------------------------|---------------------------------------------------------------------|---------------------------|-------------------|
| 現行画面   | なし                                          |                                                                     |                           |                   |
| 新画面    | 送金理由コード(PURPOSE CODE)<br>画際収支項目番号(IMF CODE) | XXXX<br>送金目的が「資本」または「その他貿易外」の<br>ださい。<br>9999<br>国際収支項目番号を入力してください。 | の場合、送金理由をISOコード(PURPOSE G | CODE)で指定する際に入力してく |

#### ※送金理由コード:送金目的を表す4文字のコードです。送金の際、金融機関間で連携され、一意の送金 目的を共通で認識するために使われます。

| 項<br>目 | 現地当局宛て報告事項 ・・・・・・・・・・・・・・・・・・・・・・・・・・・・・・・・・・・・                                       |                                                                                                    |  |
|--------|---------------------------------------------------------------------------------------|----------------------------------------------------------------------------------------------------|--|
| 現行画面   | なし                                                                                    |                                                                                                    |  |
| 新画面    | 現地当局宛て報告事項<br>送金目的コード<br>(PURPOSE OF PAYMENT CODE)<br>その他の報告事項<br>(OTHER INFORMATION) | (REGULATORY REPORTING (CRED))       新規追加項目         例) 99999 STATIONERY GOODS         送金先国により必要とされる場合、現地当局等が定める送金目的コードを入力してください。         例) REPORT TO AUTHORITIES         その他、必要とされる報告事項等がある場合に入力してください。 |  |
|        |                                                                                       |                                                                                                    |  |

<sup>※</sup>国際収支項目番号:日銀が定めている、国際取引における資金の用途を識別・分類するための3桁の番号です。